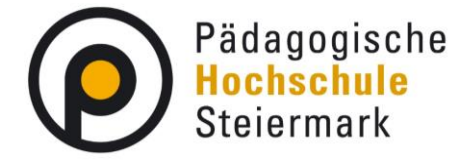

Um eine **Teilnahmebestätigung** zu einer von Ihnen besuchten Fortbildungslehrveranstaltung auszudrucken, gehen Sie wie folgt vor:

- 1. Öffnen Sie die Website <u>https://phst.at/home/</u>.
- 2. Klicken Sie im obersten Reiter auf den Button "PH-Online.

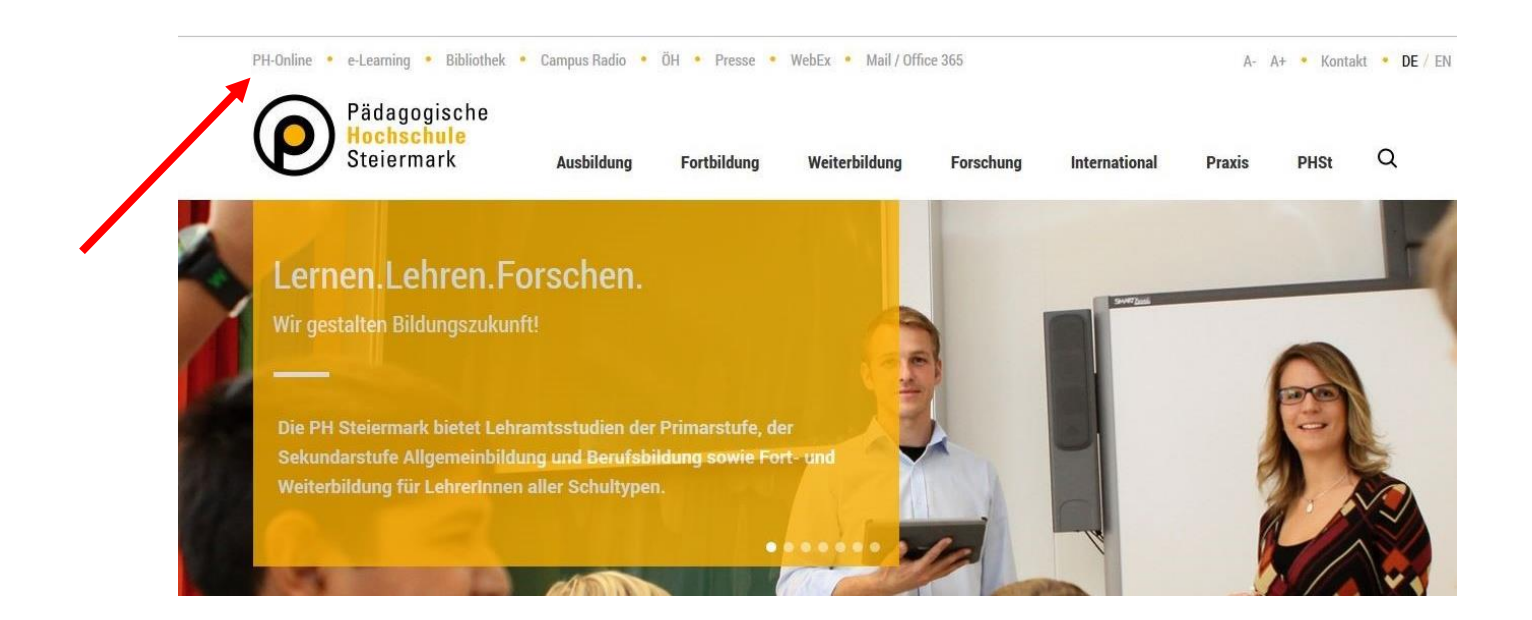

## 3. Klicken Sie nun auf den schlüsselförmigen Button rechts oben.

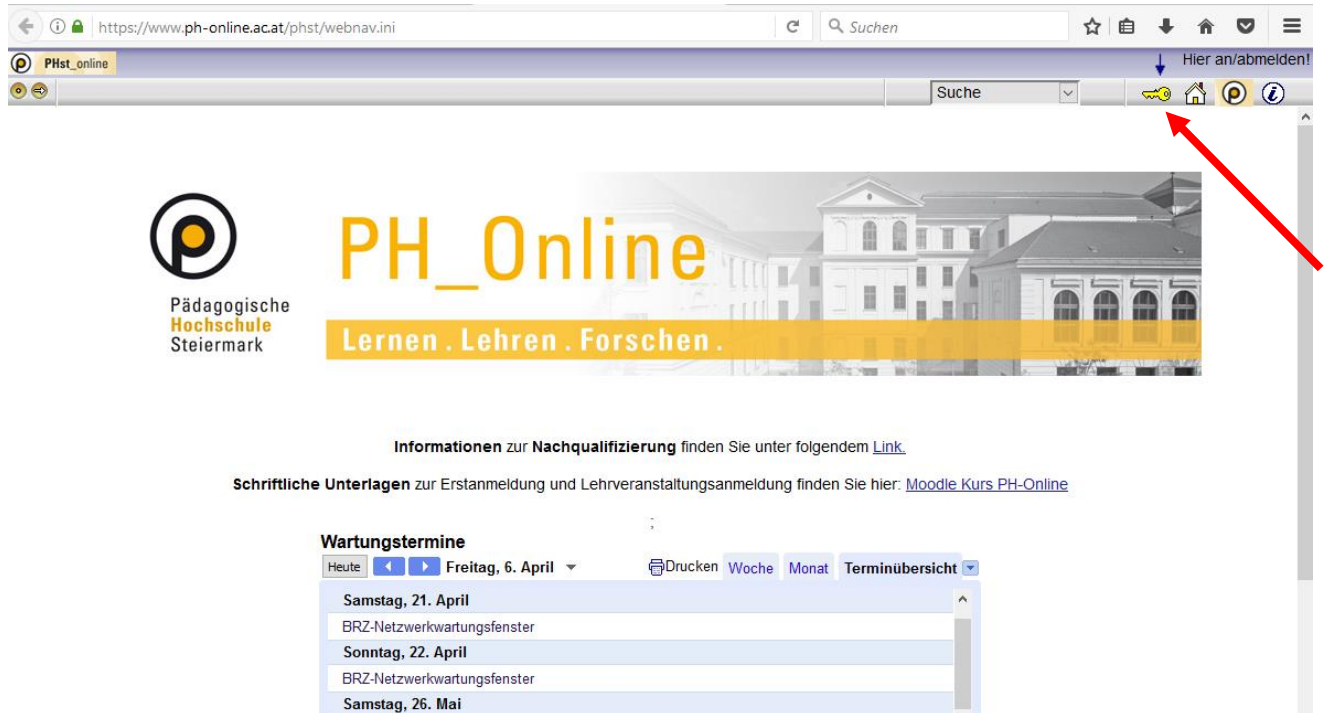

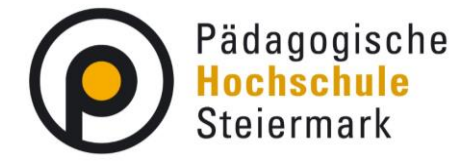

4. Wählen Sie in dem Menü "Profil" die Option "Studierende der Fortbildung" aus.

| ( Intersection of the second second s | C                                                                                                    | Q Suchen                                                                  | ☆                   | <b>≜</b> ↓  | î (       | , ≡      |
|----------------------------------------------------------------------------------------------------|----------------------------------------------------------------------------------------------------|---------------------------------------------------------------------------|---------------------|-------------|-----------|----------|
| PHst_online                                                                                                    |                                                                                                    |                                                                           | _                   | +           | Hier an/a | bmelden! |
| • •                                                                                                    |                                                                                                    | Suche                                                                     | ~                   | ‴⊙          | ☆ (0      | ) 🜔      |
| PHSt-Online V2.00                                                                                                    |                                                                                                    |                                                                           |                     | Hilfe       | PHs       | t_online |
| Anmeldung                                                                                                    |                                                                                                    |                                                                           |                     |             |           |          |
|                                                                                                    | Benutzername<br>Kennwort<br>Profil Studierende der Fortbildung v<br>Anmeldung Abbrechen<br>Kennwort vergessen?<br>Anmeldung mit Bürgerkarte |                                                                           |                     |             |           |          |
| Erstanmeldung Wenn Sie noch keinen Account (Be<br>Wenn Sie Ihr Kennwort vergessen h<br>Stelle.                                                                                                    | nutzername + Kennwort) besitzen, müssen Sie diese<br>naben, benötigen Sie ebenfalls einen (neuen) PIN-Co                                    | n mit Hilfe eines PIN-Codes einrich<br>de. Bitte wenden Sie sich in diese | nten.<br>em Falle a | an Ihre zu: | ständige  |          |
| <ul> <li>Studierende:<br/>der Studiengänge (Ersta<br/>Die PIN erhalten Sie autom</li> </ul>                                                                                                    | usbildung), Lehrgänge, Hochschullehrgänge ur<br>atisiert per E-Mail                                                                         | nd Masterstudien                                                          |                     |             |           |          |
| Geben Sie hier Ihren PIN-C                                                                                                    | code ein.                                                                                                    |                                                                           |                     |             |           | ~        |

5. Geben Sie ihre Nutzerdaten in die Felder "Benutzername" und "Kennwort" ein und klicken Sie auf den Button "Anmeldung".

| ( i a https://www.ph-online.ac.at/phst/webnav.ini                                                         | Ċ                                                                                                    | Suchen                               |                                                | ☆            | Ê       | + 1     |            | ≡      |
|----------------------------------------------------------------------------------------------------|----------------------------------------------------------------------------------------------------|--------------------------------------|------------------------------------------------|--------------|---------|---------|------------|--------|
| PHst_online                                                                                               |                                                                                                    |                                      |                                                |              |         | ↓ Hie   | r an/abr   | melden |
| •                                                                                                    |                                                                                                    |                                      | Suche                                          | ~            | 4       | -       | $\bigcirc$ | i      |
| PHSt-Online V2.00                                                                                         |                                                                                                    |                                      |                                                |              | E       | lilfe 🜔 | PHst_0     | nline  |
| Anmeldung                                                                                                 |                                                                                                    |                                      |                                                |              |         |         |            |        |
|                                                                                                    | Benutzername<br>Kennwort<br>Profil Studierende der Fortbildung v<br>Anmeldung Abbrechen<br>Kennwort vergessen<br>Anmeldung mit Bürgerkarte | 2                                    |                                                |              |         |         |            |        |
| Erstanmeldung Wenn Sie noch keinen Account (B<br>Wenn Sie Ihr Kennwort vergessen<br>Stelle.               | enutzername + Kennwort) besitzen, müssen Sie diese<br>haben, benötigen Sie ebenfalls einen (neuen) PIN-C                                   | en mit Hilfe eine<br>ode. Bitte wend | s PIN-Codes einrichte<br>en Sie sich in diesem | en.<br>Falle | an Ihre | zustän  | lige       |        |
| Studierende:<br>der <b>Studiengänge (Erst</b><br>Die PIN erhalten Sie auton<br>Geben Sie hier Ihren PIN-0 | usbildung), Lehrgänge, Hochschullehrgänge u<br>natisiert per E-Mail<br>Code ein.                                                           | nd Masterstud                        | lien                                           |              |         |         |            |        |

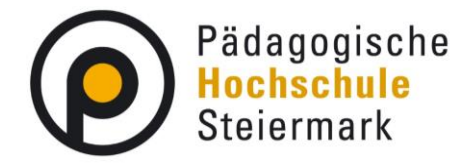

6. Klicken Sie auf den Button "Teilnahmebestätigungen".

| ( Intersection of the second second s | st/webnav.ini                 |                      | C         | Q. Suchen       |          | ☆     | ≜ ∔         | Â             | ◙        | ≡      |
|----------------------------------------------------------------------------------------------------|-------------------------------|----------------------|-----------|-----------------|----------|-------|-------------|---------------|----------|--------|
| PHst_online                                                                                                    |                               |                      |           |                 | Stud. de | er Fo | rtbildung   | ):            |          |        |
| • •                                                                                                    |                               |                      |           | Suche           | ~        |       | <b>(10)</b> | 3 0           | ) ()     | 8      |
| Visitenkarte/Arbeitsplatz                                                                                                    |                               |                      |           |                 |          |       | Hilfe       | 0             | PHst_on  | line ^ |
|                                                                                                    |                               |                      |           |                 | Ausv     | vahl  | Detailansi  | cht <u>Be</u> | earbeitu | ng     |
|                                                                                                    |                               |                      |           |                 |          |       |             |               |          |        |
|                                                                                                    | Frau                          | Mag phil             |           |                 |          |       |             |               |          |        |
|                                                                                                    |                               | mag. pini.           |           |                 |          |       |             |               |          |        |
|                                                                                                    |                               |                      |           |                 |          |       |             |               |          |        |
|                                                                                                    | E-Mail                        | @phst.at             | Hier kör  | onte            |          |       |             |               |          |        |
|                                                                                                    | Homepage -                    |                      | Ihr Bi    | ld .            |          |       |             |               |          |        |
|                                                                                                    |                               |                      | angezeigt | werden          |          |       |             |               |          |        |
|                                                                                                    |                               |                      |           |                 |          |       |             |               |          |        |
|                                                                                                    | Otommeteten Anneisen          |                      |           |                 |          |       |             |               |          |        |
|                                                                                                    | Stammdaten Anzeigen           |                      |           |                 |          |       |             |               |          |        |
|                                                                                                    |                               |                      |           |                 |          |       |             |               |          |        |
|                                                                                                    | Studium                       | Ressourcen           |           | Dienste         |          |       |             |               |          |        |
|                                                                                                    | Anerkennung / Zeugnisnacht    | trag 🙁 Evaluierungen | 6         | Kennwort ändern |          |       |             |               |          |        |
|                                                                                                    | Immatrikulation an weiteren F | PHs Terminkalender   |           |                 |          |       |             |               |          |        |
|                                                                                                    | Meine Anmeldungen             | persönliche Eins     | tellungen |                 |          |       |             |               |          |        |
|                                                                                                    | Teilnahmebestätigungen        | Countstatus          |           |                 |          |       |             |               |          |        |
|                                                                                                    | Fortbildung - Suche/Anmeldu   | Ing                  |           |                 |          |       |             |               |          |        |
|                                                                                                    | Studienbeitragsstatus         | -                    |           |                 |          |       |             |               |          |        |
|                                                                                                    |                               |                      |           |                 |          |       |             |               |          |        |
|                                                                                                    |                               |                      |           |                 |          |       |             |               |          |        |
|                                                                                                    | Studienerfolgsnachweis        |                      |           |                 |          |       |             |               |          |        |
|                                                                                                    | Studienstatus                 |                      |           |                 |          |       |             |               |          |        |

## 7. Wählen Sie im Drop-Down-Menü die Option "Lehrgang Fortbildung (HG)".

| (        | 🛈 🎤 🔒   http     | os://www. <b>p</b> l | n-online.ac.at | t/phst/webnav.ini                  |                            |                                       | C     | <b>S</b> Su | chen                            |                                                                          | ជ                      | Ê                                   | ∔ â                    |                   | ≡      |
|----------|------------------|----------------------|----------------|------------------------------------|----------------------------|---------------------------------------|-------|-------------|---------------------------------|--------------------------------------------------------------------------|------------------------|-------------------------------------|------------------------|-------------------|--------|
| <b>P</b> | Hst_online       |                      |                |                                    |                            |                                       |       |             |                                 | Stud. der                                                                | For                    | tbildu                              | ng:                    |                   |        |
|          |                  |                      |                |                                    |                            |                                       | Suche | ~           |                                 | (79                                                                      |                        |                                     | ) 🔥                    |                   |        |
|          |                  |                      |                |                                    |                            |                                       |       |             |                                 |                                                                          |                        |                                     |                        |                   | Hilfe  |
| Pr       | üfungserge       | bnisse               |                |                                    |                            |                                       |       |             | Sorti                           | erung Datum <u>N</u><br>Aktion <u>Einstellung</u><br><u>Alle Leistur</u> | umm<br>Jen äl<br>ngsna | i <u>er Tit</u><br>ndern<br>achweis | <u>el</u><br>se / Zeug | nisse dr          | ucken  |
| Lehrve   | eranstaltungs- u | ind Fachprüf         | ungen          |                                    |                            |                                       |       |             |                                 |                                                                          |                        |                                     |                        |                   |        |
| gewäl    | hltes Studium    | C                    |                | h 701 999 Lehrgang Fortbildung (HG | <b>)</b> )                 | $\checkmark$                          |       |             |                                 |                                                                          |                        |                                     |                        |                   |        |
| Status   | Datum            | Nummer               | LV-Semester    | Titel                              | Beurteilung                | Leistungsnachweis/<br>Zeugnis drucken | WS    | SS          | Prüferin                        | Prüfungsmodus                                                            |                        | I                                   | Prüfungs<br>typ        | Max.<br>Antrittsa | anzahl |
| •        | 26.03.2017       | 611.0IB09            | 17S            | Elterngespräche und Elternarbeit   | mit Erfolg<br>teilgenommen | ÷                                     |       | 4 UE        | B.<br>Steinscherer-Silly<br>(P) | Beurteilt/imman<br>Prüfungscharal                                        | ente<br>(ter (         | er<br>D                             | <u>FB</u>              |                   |        |

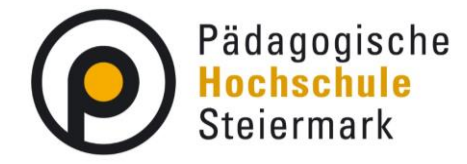

8. Wählen Sie die Fortbildung, für welche Sie die Teilnahmebestätigung drucken wollen. Klicken Sie in der entsprechenden Zeile auf das graue Druckersymbol.

| ( ) / A https://www.ph-online.ac.at/phst/w | webnav.ini                         |                            |                                       | G  | Q, SI | ichen                           |                                        | ☆ 自                                   | + 1             |                  | , ≡      |
|--------------------------------------------|------------------------------------|----------------------------|---------------------------------------|----|-------|---------------------------------|----------------------------------------|---------------------------------------|-----------------|------------------|----------|
| PHst_online                                |                                    |                            |                                       |    |       |                                 | Stud. de                               | er Fortbild                           | ung:            |                  |          |
|                                            |                                    |                            |                                       |    |       | Suche                           | ~                                      | (6)                                   | 0 🙆 (           | $\mathbf{P}$     | 0 🔥      |
|                                            |                                    |                            |                                       |    |       |                                 |                                        |                                       |                 |                  | Hilfe    |
| Prüfungsergebnisse                         |                                    |                            |                                       |    |       | Sorti                           | erung Datum<br>Aktion <u>Einstellu</u> | <u>Nummer</u> <u>T</u><br>ngen ändern | <u>itel</u>     |                  |          |
|                                            |                                    |                            |                                       |    |       |                                 | Alle Leist                             | tungsnachwe                           | eise / Zeu      | qnisse           | drucken  |
| Lehrveranstaltungs- und Fachprüfungen      |                                    |                            |                                       |    |       |                                 |                                        |                                       |                 |                  |          |
| gewähltes Studium:                         | h 701 999 Lehrgang Fortbildung (HG | i)                         | $\sim$                                |    |       |                                 |                                        |                                       |                 |                  |          |
|                                            |                                    |                            |                                       |    |       |                                 |                                        |                                       |                 |                  |          |
| Status Datum Nummer LV-Semester Titel      |                                    | Beurteilung                | Leistungsnachweis/<br>Zeugnis drucken | WS | SS    | Prüferin                        | Prüfungsmodu                           | S                                     | Prüfung:<br>typ | s Max.<br>Antrit | tsanzahl |
| 26.03.2017 611.0IB09 17S <u>Eltern</u>     | igespräche und Elternarbeit        | mit Erfolg<br>teilgenommen | -                                     |    | 4 UE  | B.<br>Steinscherer-Silly<br>(P) | Beurteilt/imma<br>Prüfungschar         | anenter<br>akter ③                    | <u>FB</u>       |                  |          |
|                                            |                                    |                            |                                       |    |       |                                 |                                        |                                       |                 |                  |          |
|                                            |                                    |                            |                                       |    |       |                                 |                                        |                                       |                 |                  |          |
|                                            |                                    |                            |                                       |    |       |                                 |                                        |                                       |                 |                  |          |

9. Nun öffnet sich ein PDF-Dokument mit der Teilnahmebestätigung. Drucken Sie dieses aus.